## Installing the GlobalProtect VPN Client App (Screen capture based on version 5.0.3)

- Please download and install "GlobalProtect" App from Google Play Store (<u>https://play.google.com/store/apps/details?id=com.paloaltonetworks.globalprotect&hl=en</u>).
  Support Android system 5.0 and later.
- 2. Tap on the icon to open the app.

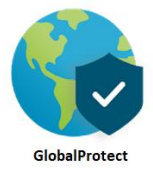

3. For the first time, enter portal address as **vpn.eduhk.hk** when prompt.

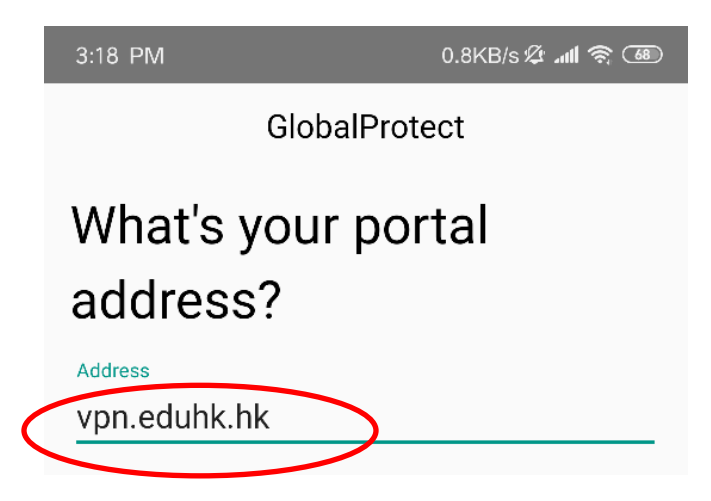

4. Then enter your EdUHK username and password. Then tap **Connect**.

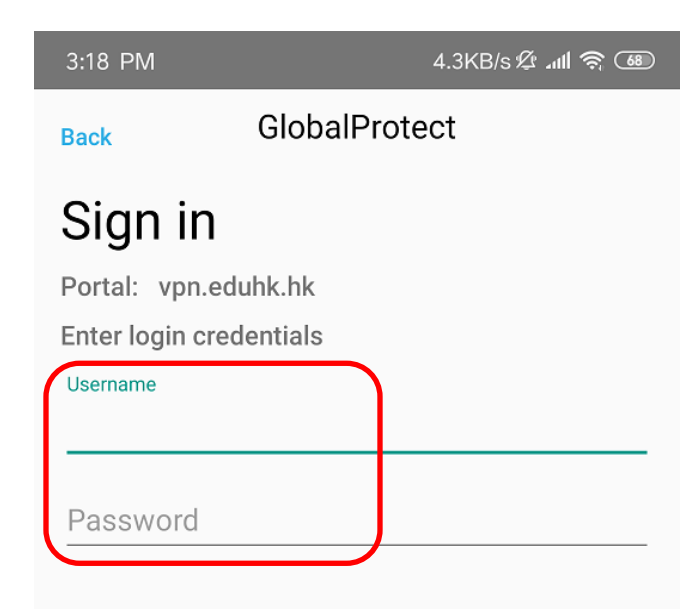

5. Click **OK** when your prompt for the permission to allow GlobalProtect to secure your network connection.

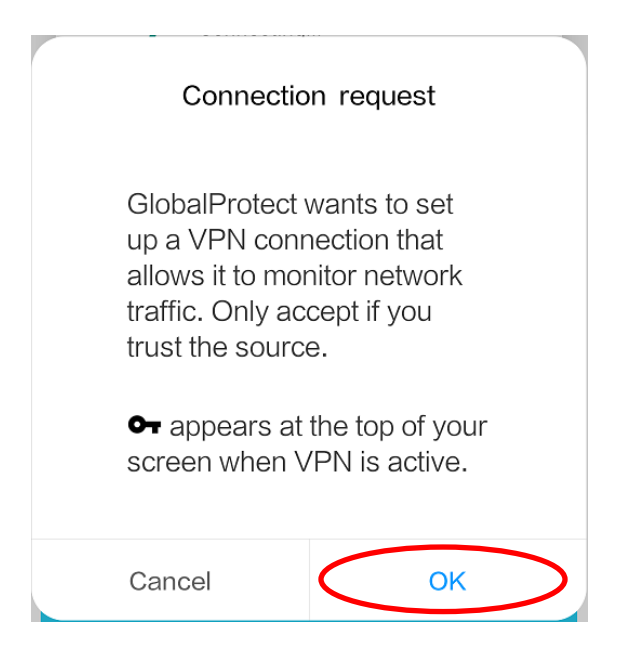

6. Once connected, the status will be shown as "**Connected**". (There will be an icon shown as the top info bar on some devices).

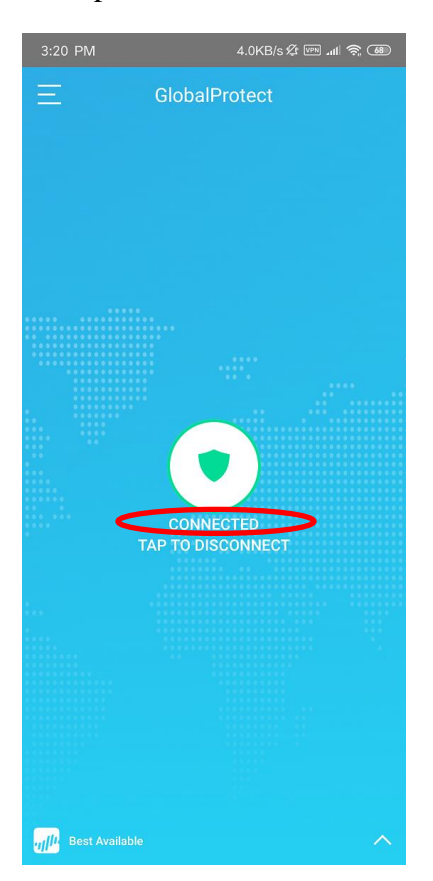

- 7. To quit the VPN connection:
  - Tap on the icon in the center to **Disconnect**.

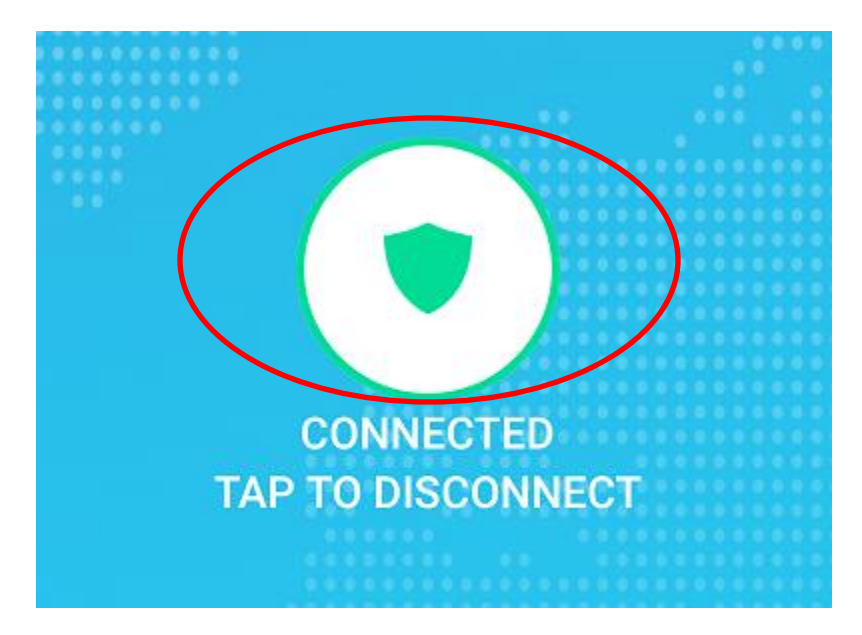

- 8. To re-connect the VPN connection:
  - $\circ$  Tap on the icon in the center to **Connect**.

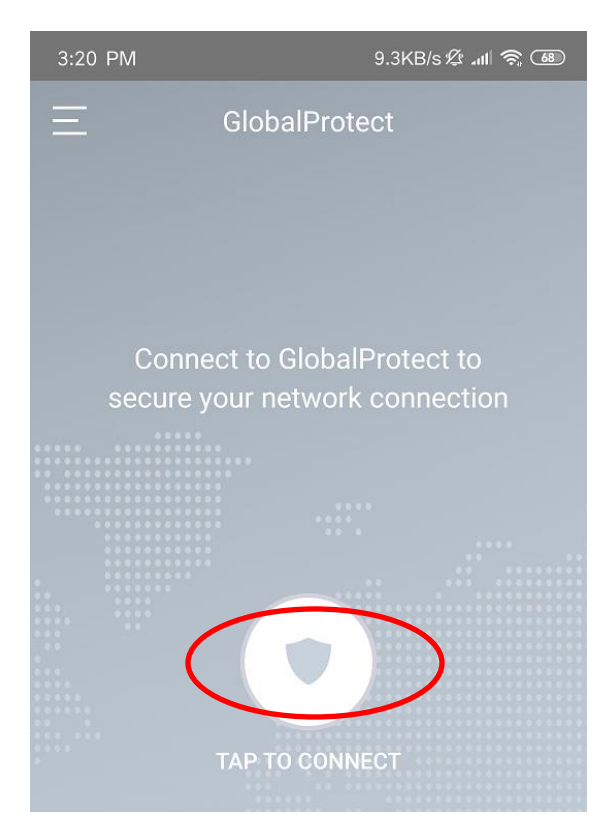